## **Configure NexTravel for Single Sign-On**

Configuring NexTravel for single sign-on (SSO) enables administrators to manage users of Citrix ADC. Users can securely log on to NexTravel by using the enterprise credentials.

## Prerequisite

Browser Requirements: Internet Explorer 11 and above

## To configure NexTravel for SSO by using SAML:

- 1. In a browser, type <u>https://www.nextravel.com/login</u> and press **Enter**.
- 2. Type your NexTravel admin account credentials (EMAIL ADDRESS and PASSWORD) and click Login.

| Login To NexTravel          |                       |
|-----------------------------|-----------------------|
| EMAIL ADDRESS               |                       |
| contracted the distribution |                       |
| PASSWORD                    |                       |
| ••••••                      |                       |
| Remember my email           | Forgot your password? |
|                             | Login                 |

3. In the dashboard page, click the organization name and select **Settings**.

| 😵 NexTrave                   | el                 |        |        |                | ÷ ~~        | КВ                 | in an                                   | 👙 USD          | Q | ۲ | )<br>Mir |
|------------------------------|--------------------|--------|--------|----------------|-------------|--------------------|-----------------------------------------|----------------|---|---|----------|
|                              |                    |        |        | Dashboard      |             |                    |                                         |                |   |   |          |
| TRAVELERS                    |                    |        |        | Profile        |             |                    |                                         |                |   |   |          |
| КВ                           |                    |        |        |                | Employees   |                    |                                         |                |   |   |          |
| ~                            | 💥 Flight 🛏 Hotel 🚘 |        |        | Trips          | _           |                    |                                         |                |   |   |          |
| 🛪 Flight                     |                    |        | 🚖 Car  | Policies       | Rece        | ent Searc          | ches                                    |                |   |   |          |
| DESTINATION                  |                    |        |        | Communications | No re       | No recent searches |                                         |                |   |   |          |
| 🛇 City, airport, or landmark |                    |        |        | Reports        |             |                    |                                         |                |   |   |          |
| CHECK-IN                     | CHECK-OUT          | ADULTS |        | ROOMS          | Preferences | ٤.                 | Need as                                 | ed assistance? |   |   |          |
| 🛱 mm/dd/yyyy                 | 😁 mm/dd/yyyy       | 1      | ~      | 1              | Settings    |                    | View a complete list of support options |                |   |   |          |
|                              |                    |        |        |                | Approvals   |                    |                                         |                |   |   |          |
| စိုူစို Advanced             |                    |        | Q Hote | l Search       |             |                    |                                         |                |   |   |          |
| UVU search                   |                    |        |        |                |             |                    |                                         |                |   |   |          |
|                              |                    |        |        |                |             |                    |                                         |                |   |   |          |

4. In the **Settings** page, click **Single sign-on (SSO)** from the left panel.

| Settings             |
|----------------------|
| Credit cards         |
| Integrations         |
|                      |
| Single sign-on (SSO) |
| Unused tickets       |
| Subscription         |
|                      |

5. In the **Single Sign-On (SSO)** section, click **+ Add**.

| Single Sign-On (SSO) |             |   |  |  |  |  |
|----------------------|-------------|---|--|--|--|--|
| + A                  | + Add       |   |  |  |  |  |
|                      | APPLICATION | ↑ |  |  |  |  |
|                      | Cloud       |   |  |  |  |  |
|                      |             |   |  |  |  |  |

6. Note down the **SP - ENTITY**, **SP - ASSERTION CONSUMER SERVICE (ACS)**, **SP - SINGLE LOGOUT (SLO) URL** for IdP configuration.

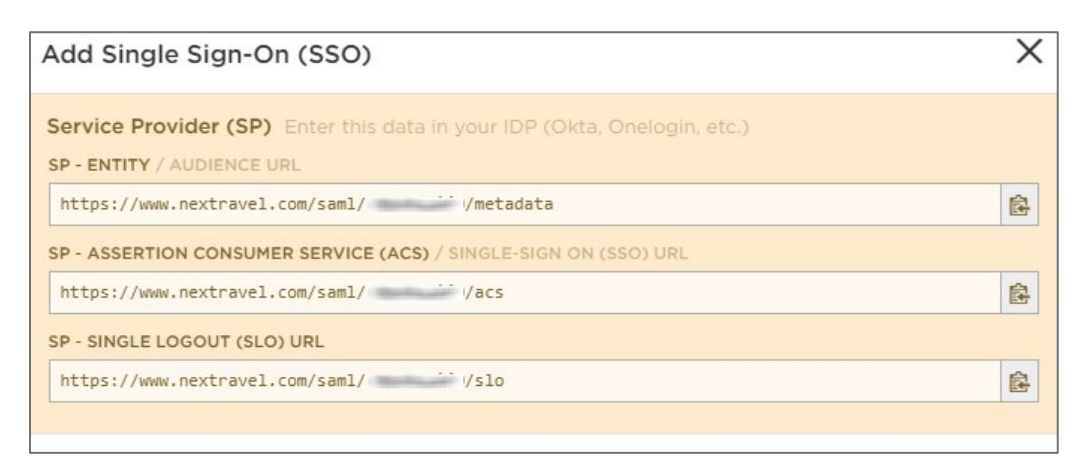

7. Scroll down and enter the values for the following fields:

| Field Name        | Description                                                                                                    |
|-------------------|----------------------------------------------------------------------------------------------------|
| IDP - ENTITY      | IdP entity ID                                                                                                    |
| IDP - SSO URL     | IdP logon URL                                                                                                    |
| IDP - CERTIFICATE | Copy and paste the IdP certificate. The IdP certificate must begin<br>and end with<br>Begin CertificateandEnd Certificate<br><b>Note:</b> The IdP Certificate is provided by Citrix and can be accessed<br>from the link below:<br><u>https://ssb4.mgmt.netscalergatewaydev.net/idp/saml/templatete</u><br><u>st/idp_metadata.xml</u> |

| Identity Provider (IDP)                |        |          |
|----------------------------------------|--------|----------|
| IDP - ENTITY / ISSUER / METADATA URL * |        |          |
| ·                                      |        |          |
| IDP - SSO URL / SIGN-IN URL *          |        |          |
|                                        |        |          |
| IDP - SLO URL / LOG-OUT URL            |        |          |
| SLO URL                                |        |          |
| IDP - CERTIFICATE *                    |        |          |
| BEGIN CERTIFICATE                      |        | <u>^</u> |
|                                        |        |          |
|                                        |        | 1        |
|                                        |        |          |
|                                        | Cancel | Save     |

8. Finally, click **Save**.